## 1-3 運用 Google Maps 規劃路徑

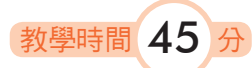

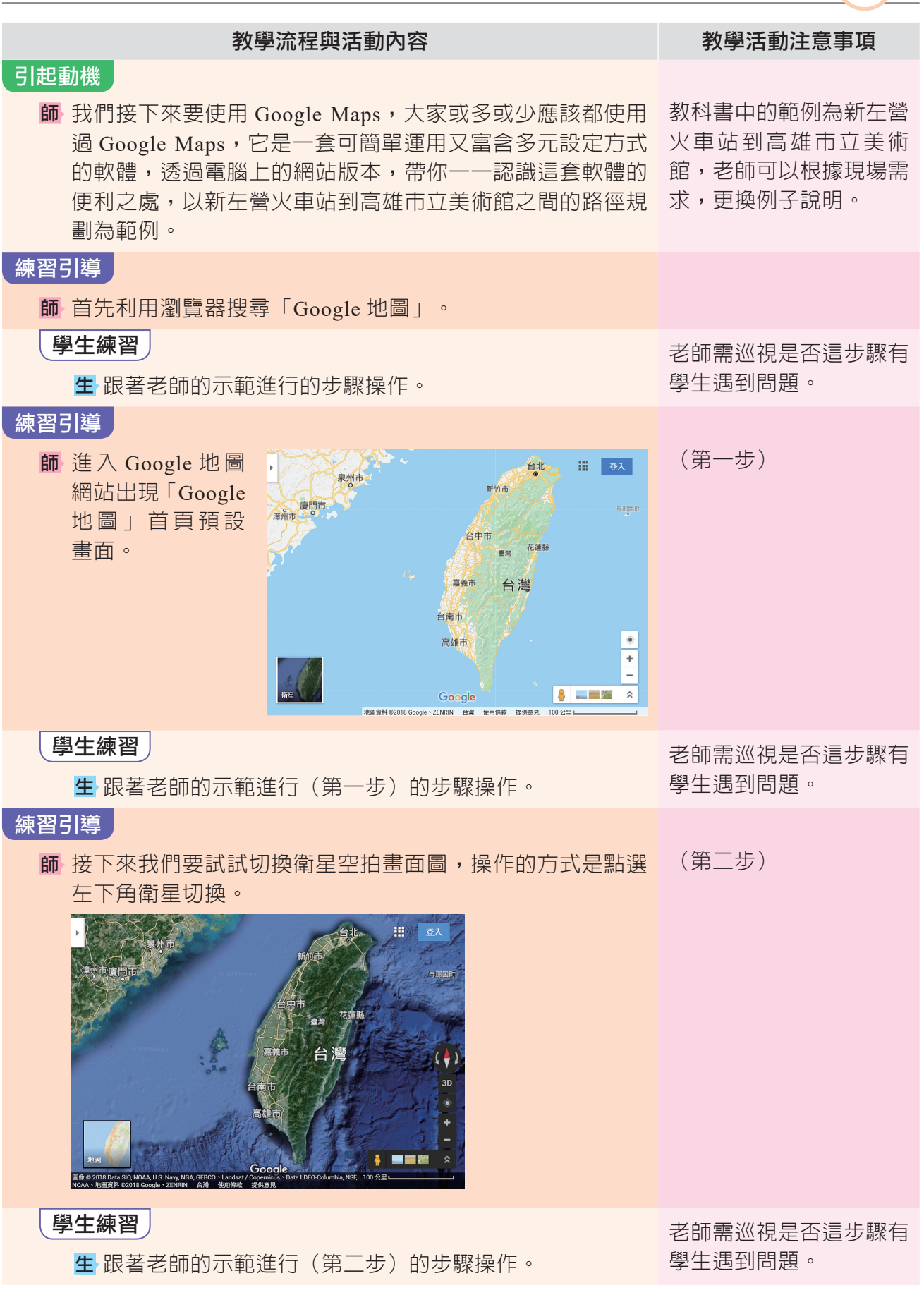

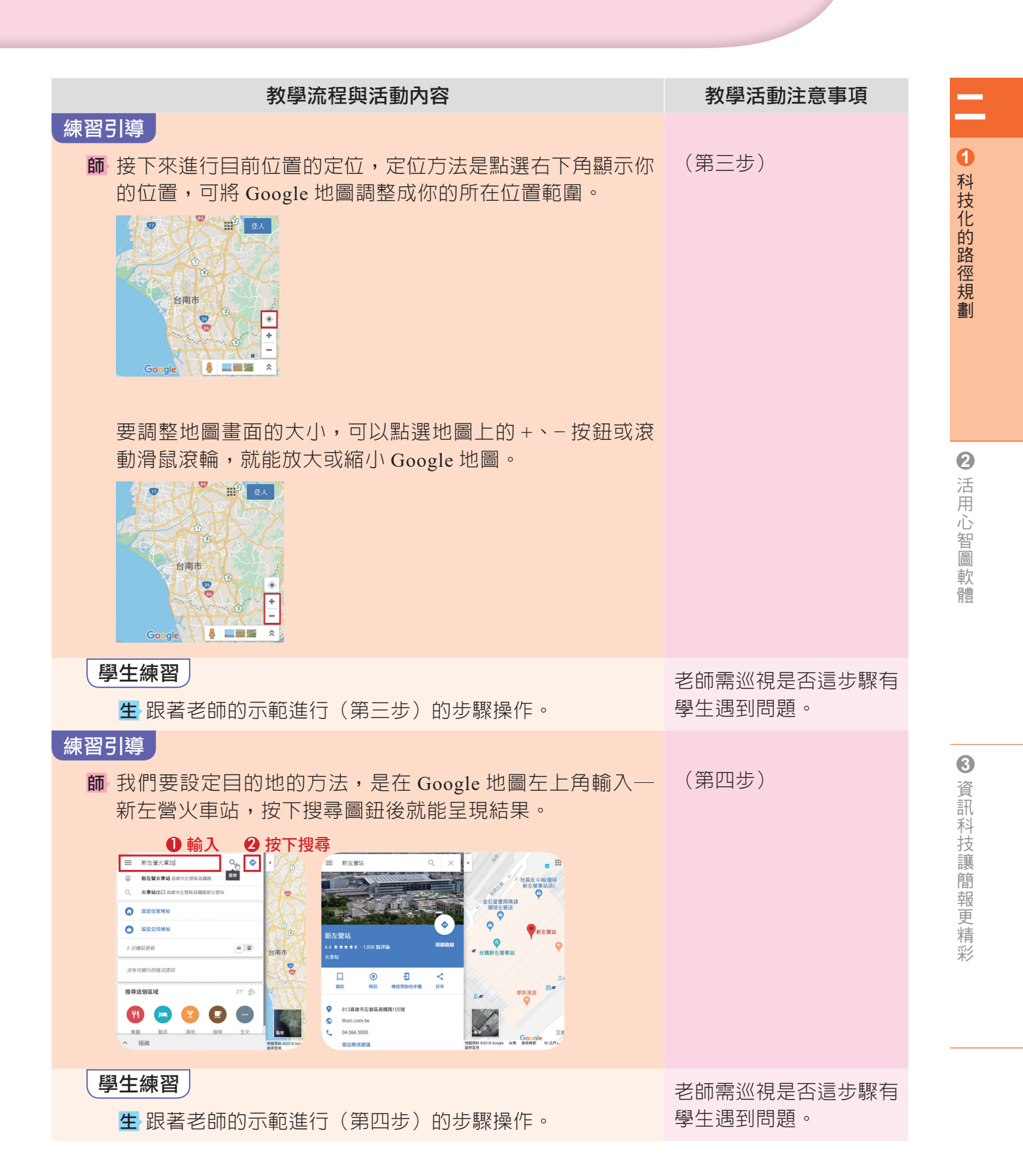

## 教學活動流程

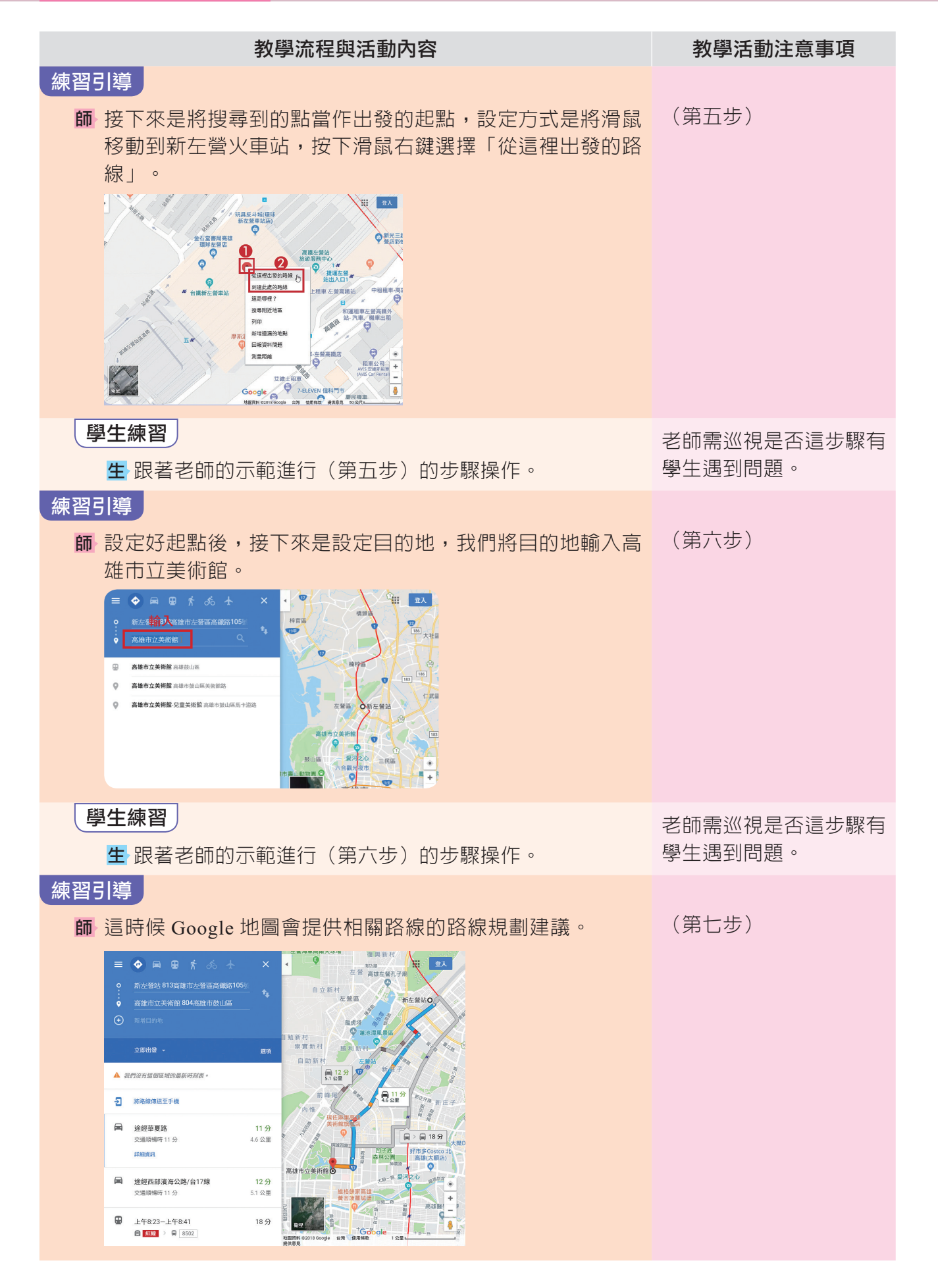

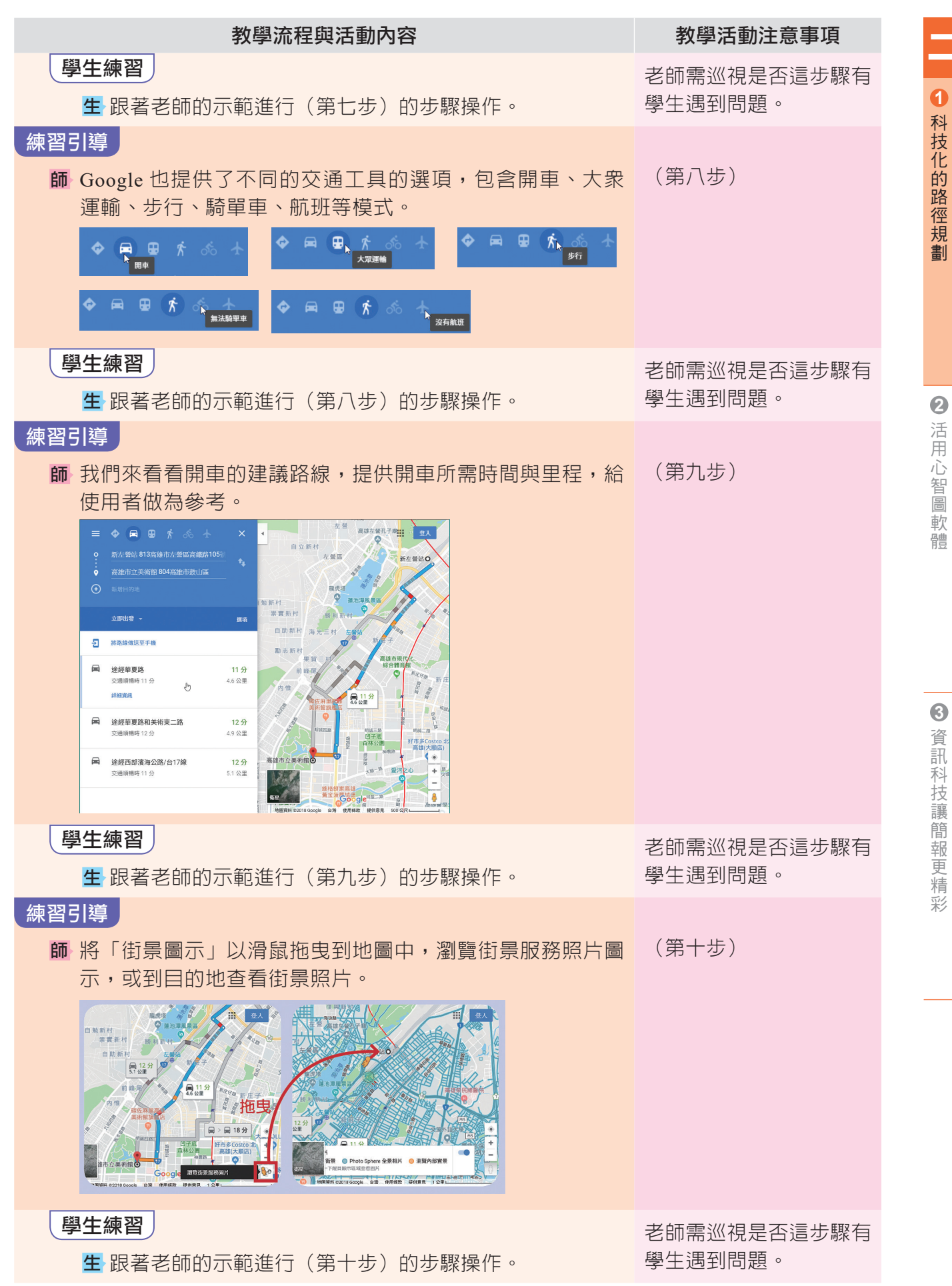

## 教學活動流程

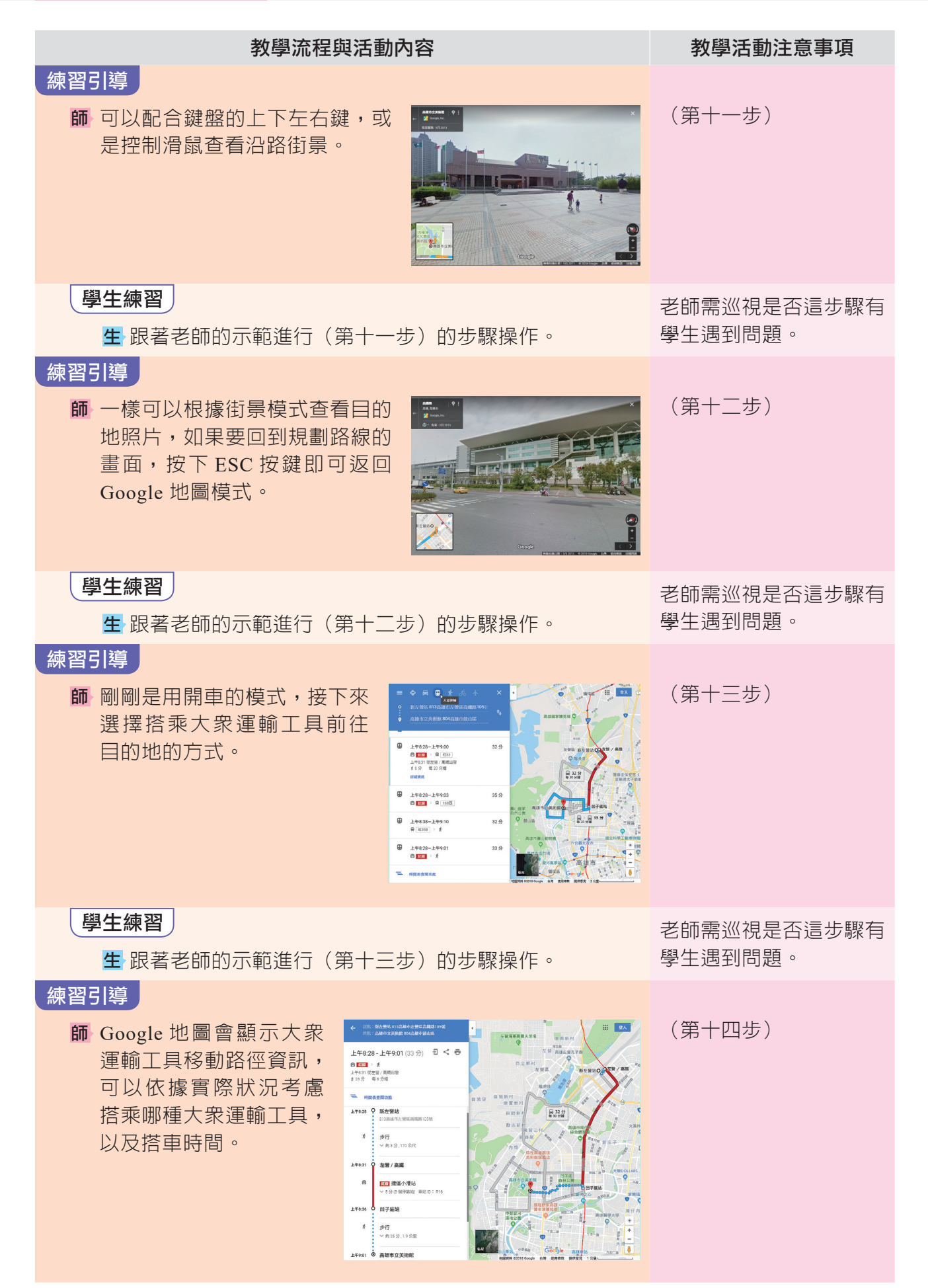

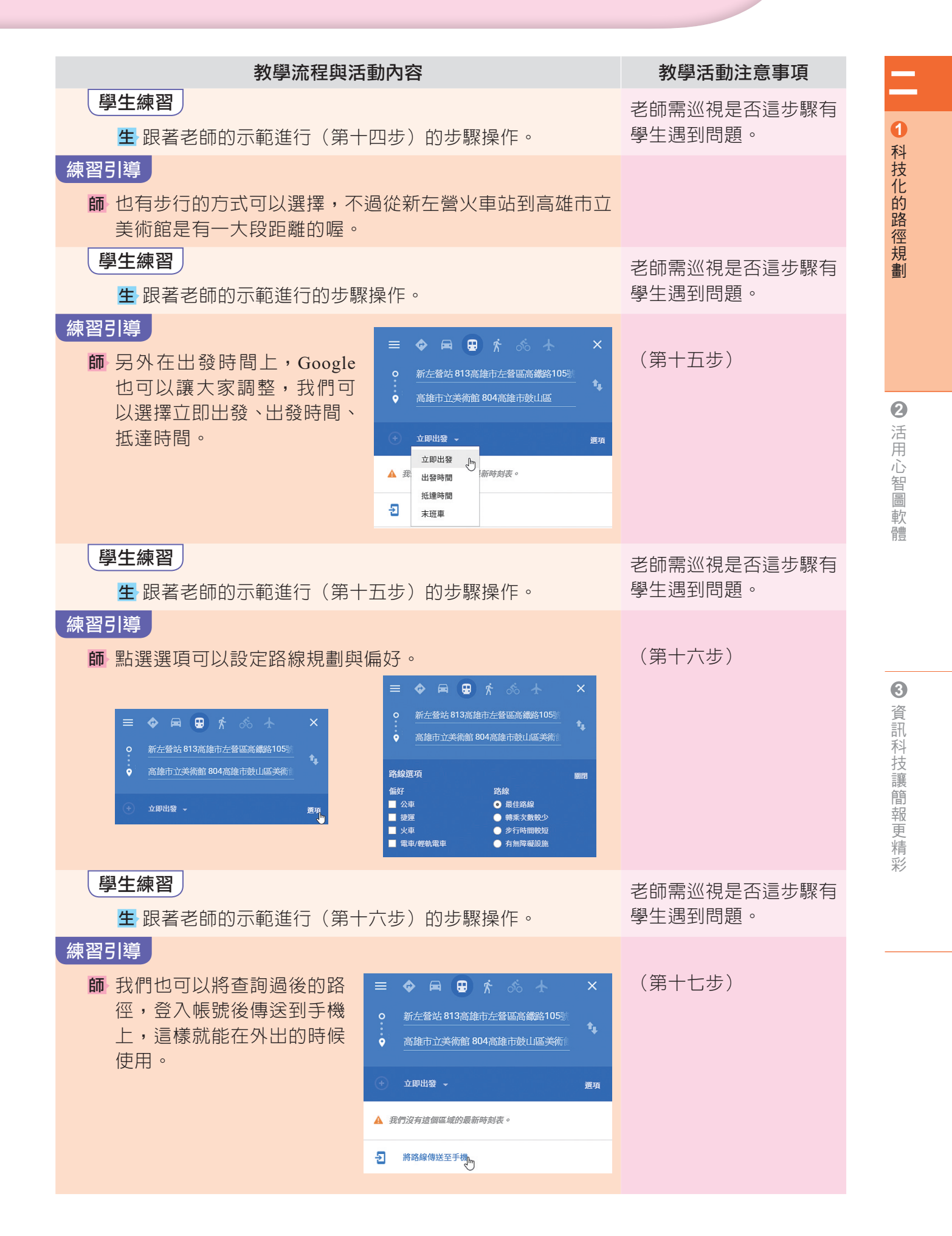

## 教學活動流程

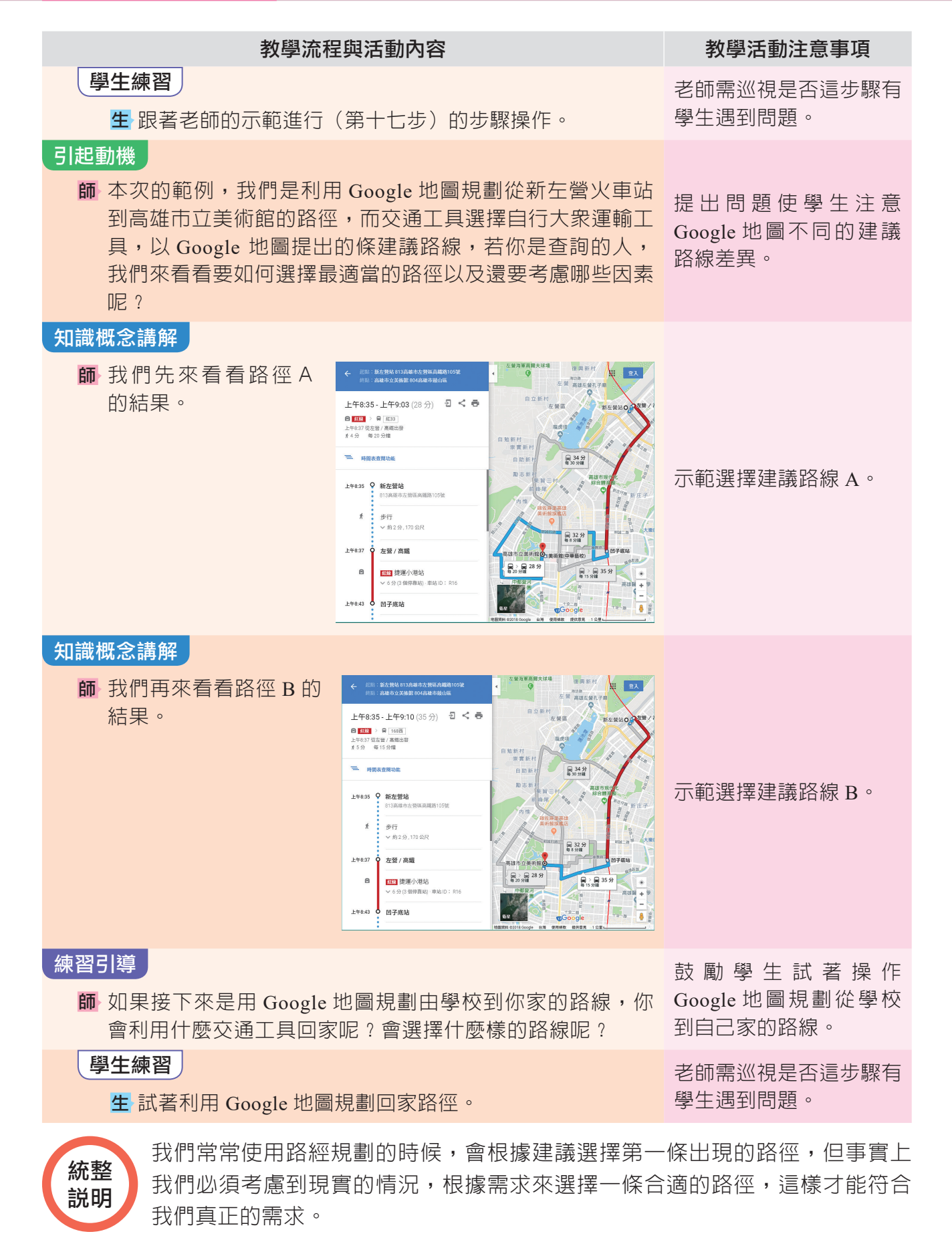